## Accessing PSJH Acute Care Student Nurse Epic Training Student Information

Access:

- You will need your PSJH network UserID and Password to access your Epic training
- You should set up a Multifactor Authentication (MFA) code since it may be requested in case it is requested. To set up MFA go to this site: <u>https://access.providence.org/</u>

## Steps to Access Training

1. Click this link <u>Student Nurse Epic Training</u>

Use of a **Chrome** or **Edge** browser is recommended (see Technical Tips below)

- 2. Log in with your User Principal Name (UPN) & password
  - a. Your UPN is usually in this format network userID@providence.org
    - i. If that doesn't work, you can try first name.last name@providence.org
  - b. Enter a Multifactor Authentication (MFA) code if requested
- 3. Review the instructions on the Student (Nursing) training page and begin your training

## **Technical Tips for Viewing eLearnings**

eLearnings function differently on different devices and browsers and are dependent on internet speed. Below are recommendations to support optimum user-experience.

- ✓ Use Chrome or Chromium Edge browser
- ✓ Clear browser history before starting your training
- ✓ Do not pause excessively or fast forward/skip ahead, this can cause the lesson to freeze and may interfere with your ability to complete the lesson
- ✓ Complete all quizzes and follow all prompts
- ✓ When viewing a video, wait until the slider at the bottom stops before clicking continue